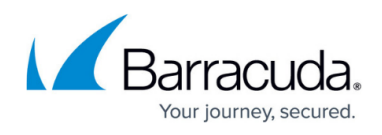

# Creating a separate IIS Application Pool for the Service Center SCMessaging web page

#### https://campus.barracuda.com/doc/98217276/

In larger Service Center environments, there may be benefits to separating the SCMessaging web site to its own application pool for performance reasons. This also allows you to stop Service Center communication in a way that allows data to finish processing before shutting down the services for maintenance or upgrades.

- 1. Log into the Service Center Application Server.
- 2. Launch the Internet Information Services (IIS) Manager (inetmgr.exe).
- 3. On the left navigation pane, expand the settings for the Server and click on **Application Pools**.

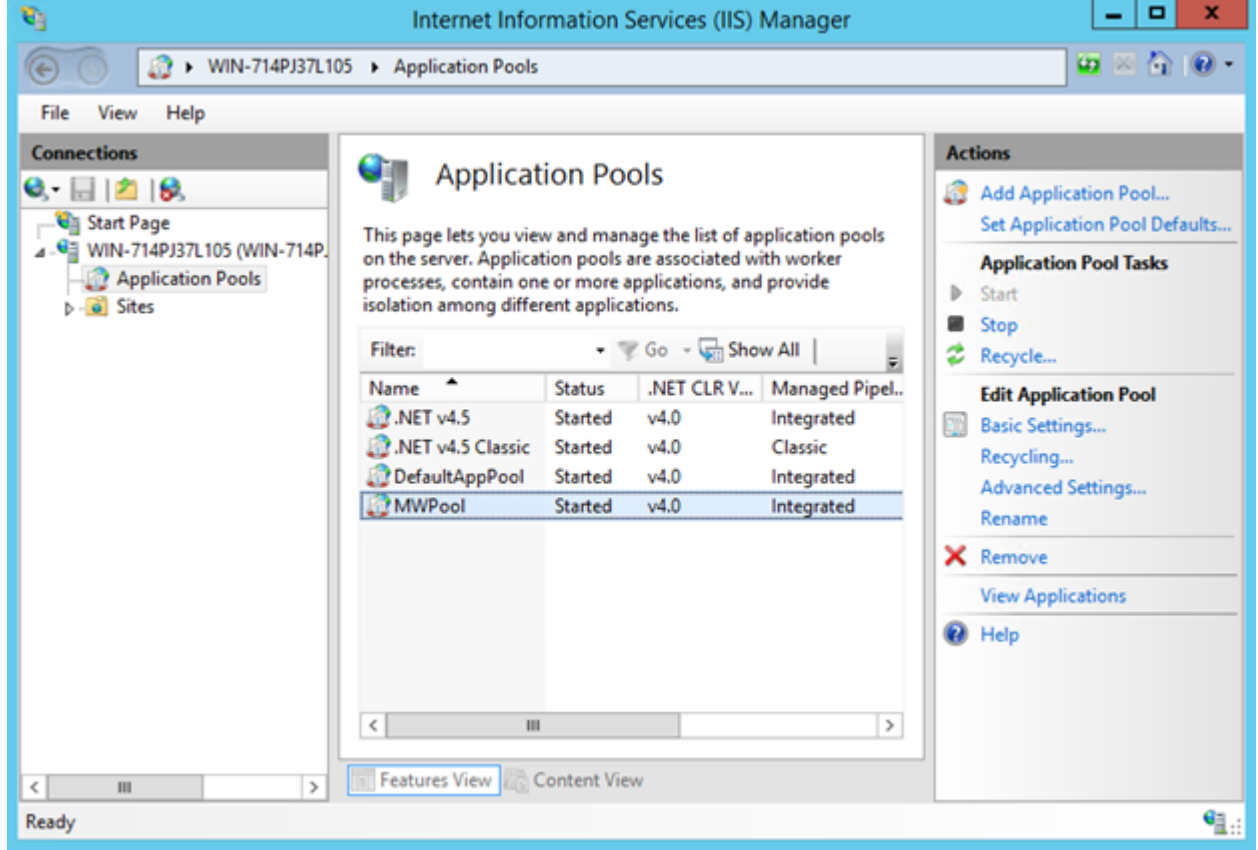

- 4. On the Actions pane, click Add Application Pool.
- 5. In the **Name** field, type MWSCMessaging.
- 6. Make sure that the .NET CLR Version is set to .NET CLR Version v4.0.XXXXX.
- 7. Make sure that the Managed pipeline mode is set to Integrated.

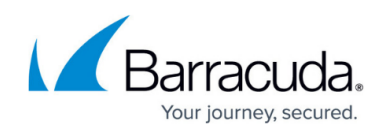

|                 | Internet Information Services (IIS) Manager                                                                                                    |                                                                                                    |
|-----------------|----------------------------------------------------------------------------------------------------|----------------------------------------------------------------------------------------------------|
| WIN-714PJ37L105 | Application Pools                                                                                                    | 😐 🖂 🖬 🖤                                                                                                    |
| File View Help  |                                                                                                    |                                                                                                    |
| Connections     | Application Pools          Add Application Pool ? ×         Interpretation Name:         MWSCMessaging         NET CLR version:         NET CLR Version v4.0.30319         Managed pipeline mode:         Integrated         ✓         Managed pipeline mode:         Integrated         ✓         OK         Cancel | Actions<br>Actions<br>Add Application Pool Set Application Pool Defaults<br>Application Pool Tasks<br>Start<br>Stop<br>Recycle<br>Edit Application Pool<br>Basic Settings Recycling Advanced Settings Rename<br>Remove<br>View Applications<br>Help |
| ( III )         | Features View                                                                                                    |                                                                                                    |

- 8. Click **OK**.
- 9. Right-click the newly created **SCMessaging** application pool and choose **Advanced Settings**.
- 10. Locate the **Identity** and click the "..." button.

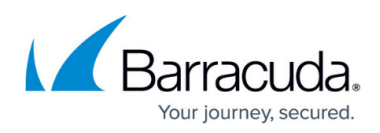

| 6                           | Adva                                                                                                    | nced Settings                                                                                                   | ? × – –                                                                                                    | x                      |
|-----------------------------|----------------------------------------------------------------------------------------------------|----------------------------------------------------------------------------------------------------|----------------------------------------------------------------------------------------------------|------------------------|
| 🐑 🌀 🔯 🕨 WIN-714             | ⊿ (General)                                                                                                    |                                                                                                    | × 🔛 🖬 🕅                                                                                                    | 0                      |
| File View Help              | .NET CLR Version                                                                                                    | v4.0                                                                                                    |                                                                                                    |                        |
| Connections                 | Enable 32-Bit Applications                                                                                              | False                                                                                                    |                                                                                                    |                        |
| Connections                 | Managed Pipeline Mode                                                                                                   | Integrated                                                                                                    | ons                                                                                                    |                        |
| ८ - 🖂 🖄                     | Name                                                                                                    | MWSCMessaging                                                                                                   | Add Application Pool                                                                                                    |                        |
| 📲 Start Page                | Queue Length                                                                                                    | 1000                                                                                                    | Set Application Pool Defa                                                                                                    | ult                    |
| ⊿ • 📲 WIN-714PJ37L105 (WIN- | Start Mode                                                                                                    | OnDemand                                                                                                    | Application Pool Tasks                                                                                                    | Application Pool Tasks |
| - 2 Application Pools       | ⊿ CPU                                                                                                    |                                                                                                    | Start                                                                                                    |                        |
| ⊳-💽 Sites                   | Limit (percent)                                                                                                    | 0                                                                                                    | Stop                                                                                                    |                        |
|                             | Limit Action                                                                                                    | NoAction                                                                                                    | Recycle                                                                                                    |                        |
|                             | Limit Interval (minutes)                                                                                                | 5                                                                                                    | Recycle                                                                                                    |                        |
|                             | Processor Affinity Enabled                                                                                              | False                                                                                                    | Edit Application Pool                                                                                                    |                        |
|                             | Processor Affinity Mask                                                                                                 | 4294967295                                                                                                    | Basic Settings                                                                                                    |                        |
|                             | Processor Affinity Mask (64-1                                                                                           | oit c 4294967295                                                                                                | Recycling                                                                                                    |                        |
|                             | ⊿ Process Model                                                                                                    |                                                                                                    | Advanced Settings                                                                                                    |                        |
|                             | Generate Process Model Ever                                                                                             | nt L                                                                                                    | Rename                                                                                                    |                        |
|                             | Identity                                                                                                    | ApplicationPoolIdentity                                                                                         | Remove                                                                                                    |                        |
|                             | Idle Time-out (minutes)                                                                                                 | 20                                                                                                    | inchiefe and a second second sec | _                      |
|                             | Idle Time-out Action                                                                                                    | Terminate                                                                                                    | View Applications                                                                                                    |                        |
|                             | Identity<br>[identityType, username, passwo<br>as built-in account, i.e. Applicati<br>Service, Local System, Local Serv | rd] Configures the application poo<br>on Pool Identity (recommended), I<br>ice, or as a specific user identity. | Help<br>Network                                                                                                    |                        |
| 111                         |                                                                                                    | ОКС                                                                                                    | ancel                                                                                                    |                        |
| leady                       |                                                                                                    |                                                                                                    |                                                                                                    | ¢                      |

## 11. In the dropdown list below **Built-in account**, select **LocalSystem**.

| <b>V</b> ii                                                                                                    | Advanced Settings ? X                                                                                                    | X                                                                                                    |
|----------------------------------------------------------------------------------------------------|----------------------------------------------------------------------------------------------------|----------------------------------------------------------------------------------------------------|
| Image: Start Page   Image: Start Page   Image: Start Page <th>(General)     .NET CLR Version v4.0 Enable 32-Bit Applications False Managed Pipeline Mode Integrated Name MWSCMessaging      Application Pool Identity ? ×      Built-in account:     LocalSystem v      Custom account:     Set</th> <th>Image: Image: Image:</th> | (General)     .NET CLR Version v4.0 Enable 32-Bit Applications False Managed Pipeline Mode Integrated Name MWSCMessaging      Application Pool Identity ? ×      Built-in account:     LocalSystem v      Custom account:     Set            | Image: Image: |
|                                                                                                    | OK Cancel                                                                                                    | Remove<br>View Applications                                                                                                    |
|                                                                                                    | Identity<br>[identityType, username, password] Configures the application pool to run<br>as built-in account, i.e. Application Pool Identity (recommended), Network<br>Service, Local System, Local Service, or as a specific user identity. | Help                                                                                                    |
| Ready                                                                                                    | OK Cancel                                                                                                    |                                                                                                    |

12. Click **OK**, and then click **OK** again to save the **Advanced Settings**.

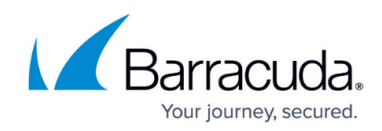

- 13. Right-click **MWPool** and choose **View Applications**.
- 14. Right-click /SCMessaging and choose Change Application Pool....

| <b>6</b> ]                                                                       | Internet Info                                                                                                    | rmation Services (IIS) Manager                                                                                         | _ <b>_</b> ×                               |
|----------------------------------------------------------------------------------|----------------------------------------------------------------------------------------------------|----------------------------------------------------------------------------------------------------|--------------------------------------------|
| € • WIN-714PJ37L10                                                               | 05 🕨                                                                                                    |                                                                                                    | 📴 🖂 🏠 i 😥 •                                |
| File View Help                                                                   |                                                                                                    |                                                                                                    |                                            |
| Connections<br>Start Page<br>WIN-714PJ37L105 (WIN-714P.<br>Application Pools<br> | Applications<br>This page lets you vie<br>Applications contain<br>The applications have<br>pool.<br>Remove filter<br>Filter:<br>Virtual Path<br>/SC<br>/SC/ReportHist<br>/SC/Mdm/MDM<br>/SCMessaging<br>/VarAdmin | tions<br>w and manage the list of applications.<br>content and code.<br>e been filtered by the MWPool application<br>• | Actions<br>Change Application Pool<br>Help |
| < III >                                                                          | 🛐 Features View 💦 🤇                                                                                                    | Content View                                                                                                    |                                            |
| Ready                                                                            |                                                                                                    |                                                                                                    | • <u>1</u> :                               |

15. In the Application pool dropdown, choose **SCMessaging**.

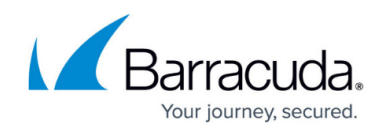

| <b>0</b> ]             | Internet Information Services (IIS) Manager                                                                                                    | ×                                          |
|------------------------|----------------------------------------------------------------------------------------------------|--------------------------------------------|
| € 💿 📲 > WIN-714PJ37L10 | 05 🕨                                                                                                    | 🖾 🖂 🔞                                      |
| File View Help         |                                                                                                    |                                            |
| Connections            | Applications          This page lets you view and manage the list of applications.         Select Application Pool         Application pool:         MWSCMessaging         Properties:         .Net CLR Version: 4.0         Pipeline mode: Integrated         OK         Cancel | Actions<br>Change Application Pool<br>Help |
| < III >                | 🔃 Features View 💦 Content View                                                                                                    |                                            |
| Ready                  |                                                                                                    |                                            |

16. Close the Internet Information Services (IIS) Manager.

## Barracuda RMM

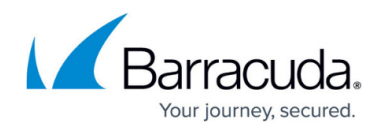

#### Figures

- 1. is1.png
- 2. iis2.png
- 3. iis3.png
- 4. iis4.png
- 5. iis5.png
- 6. iis6.png

© Barracuda Networks Inc., 2024 The information contained within this document is confidential and proprietary to Barracuda Networks Inc. No portion of this document may be copied, distributed, publicized or used for other than internal documentary purposes without the written consent of an official representative of Barracuda Networks Inc. All specifications are subject to change without notice. Barracuda Networks Inc. assumes no responsibility for any inaccuracies in this document. Barracuda Networks Inc. reserves the right to change, modify, transfer, or otherwise revise this publication without notice.